# AccessGov **User Guide**

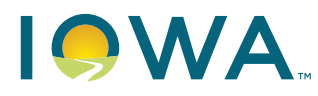

Department of Education Bureau of Iowa College Aid

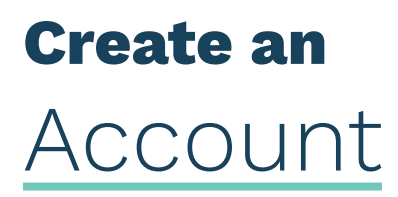

- 1. Select the application from IDOE State Authorization website https://educate.iowa.gov/higher-ed/authorization
- 2. Select "Sign up now" to create an account

| Sign in with your email address  |               |     |
|----------------------------------|---------------|-----|
| Email Address                    |               | . 1 |
| Password                         |               |     |
| Forgot ye                        | our password? |     |
| Si                               | ign in        |     |
| Don't have an account?           | Sign up now   |     |
| Sign in with your social account |               |     |
| NIC Employees                    |               |     |
| G Google                         |               |     |
| Microsoft                        |               |     |
|                                  |               |     |

3. Enter school email address and select "Send Verification Code"

| Cancel                      |                        | 1 |  |
|-----------------------------|------------------------|---|--|
| stateauthorization@iowa.gov | •••1                   |   |  |
| I                           | Send verification code | + |  |
| New Password                | •••                    |   |  |
| Confirm New Password        | •••                    |   |  |
| First Name                  | •••]                   |   |  |
| Last Name                   |                        |   |  |
|                             | Create                 |   |  |
|                             |                        |   |  |

4. Wait for email notification from AccessGov with your verification code

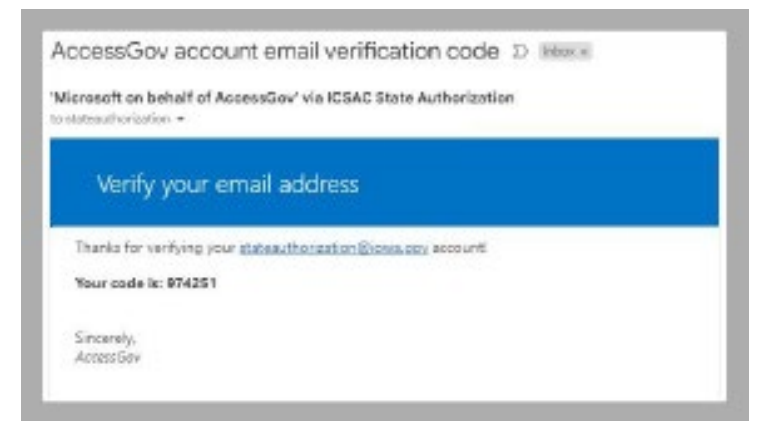

5. Return to account creation screen and **enter the verification code** received; select **Verify Code** 

| Verification code has been sent to<br>to the input box | your inbox. Please copy it<br>below. |   |   |
|--------------------------------------------------------|--------------------------------------|---|---|
| stateauthorization@iowa.gov                            |                                      |   |   |
| Verification Code                                      |                                      | - |   |
| Verify code                                            |                                      | + | • |
| New Password                                           |                                      |   |   |
| Confirm New Password                                   |                                      |   |   |
| First Name                                             |                                      |   |   |
| Last Name                                              |                                      |   |   |
|                                                        | -                                    |   |   |

6. Create new password and confirm new password, enter first name and last name

| Verification code has been sent to your<br>to the input box belo | inbox. Please copy it<br>w. |
|------------------------------------------------------------------|-----------------------------|
| stateauthorization@iowa.gov                                      |                             |
| Verification Code                                                |                             |
| Verify code                                                      | Send new code               |
| New Password                                                     |                             |
| Confirm New Password                                             |                             |
| First Name                                                       | -                           |
| Last Manual                                                      |                             |
| Last Name                                                        |                             |

7. Select Create

The system will redirect you to the selected authorization application. Sign in as an existing user

## Sign in as an existing user

Select the application from IDOE State Authorization website

#### Enter email address and password

#### Click on Sign In

| Sign in with your email address  |                              |   |  |
|----------------------------------|------------------------------|---|--|
| Password                         |                              |   |  |
| Forgot y                         | our password?                |   |  |
| Si<br>Don't have an account?     | ign in<br><u>Sign up now</u> | - |  |
| Sign in with your social account |                              |   |  |
| NIC Employees                    |                              |   |  |
| Google                           |                              |   |  |
| Microsoft                        |                              |   |  |
|                                  |                              |   |  |

### **Reset Password**

If you forget your password, select "Forgot your Password"

| Sign in with you      | r email address                                   |                                          | 1 |  |
|-----------------------|---------------------------------------------------|------------------------------------------|---|--|
| Email Address         |                                                   |                                          |   |  |
| Password              |                                                   |                                          |   |  |
| ت<br>Sign in with you | Sig<br>Don't have an account?<br>r social account | <mark>jn in</mark><br><u>Sign up now</u> |   |  |
| Ν                     | IIC Employees                                     |                                          |   |  |
| G                     | Google                                            |                                          |   |  |
|                       | Microsoft                                         |                                          |   |  |